# cisco.

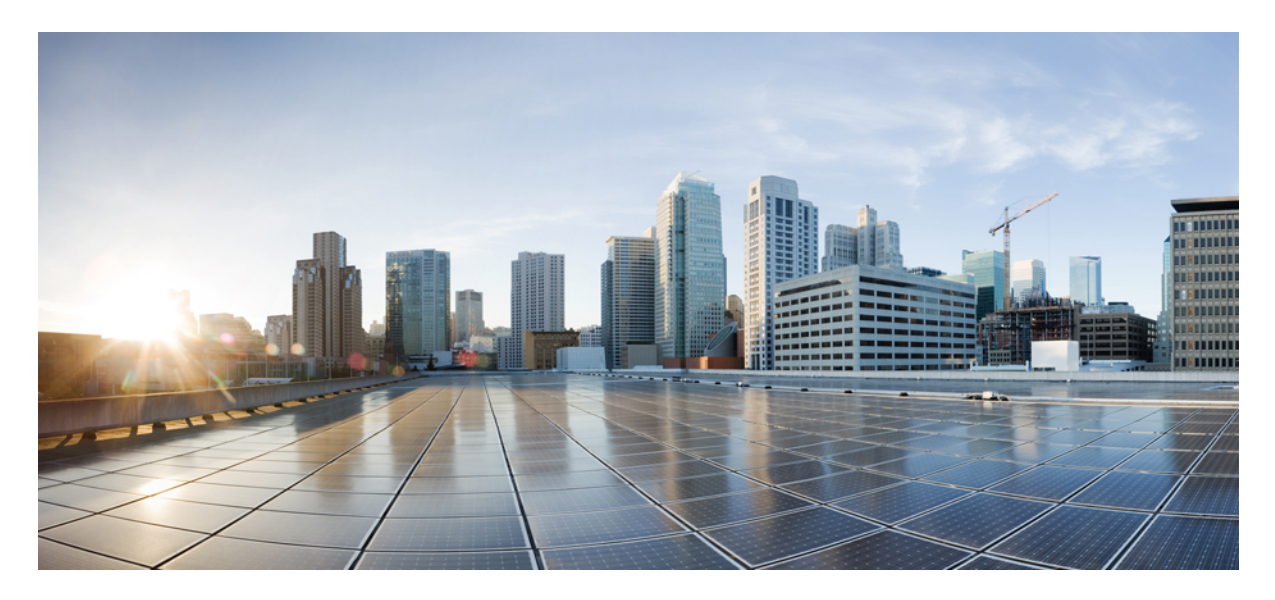

### Administrationsvejledning til Cisco Webex Meetings Virtual Desktop App 39.3

Om Cisco Webex Meetings Virtual Desktop App 2 Arkitekturen af Cisco Webex Meetings Virtual Desktop App 2 Krav 2 Cisco Expressway 12 Aktivering af Cisco Unified Communications Manager (CUCM) 12 Arbejdsproces for implementering og installation af Cisco Webex Meetings Virtual Desktop App 15 Konfiguration af arbejdsproces til hostede virtuelle skriveborde 15 Installation af arbejdsproces til komponenter 16 Implementering af SRV-poster på DNS-serveren 17 Installation 18 Installation af Cisco Webex Meetings Virtual Desktop App fra kommandolinje 19 Start af Cisco Webex Meetings Virtual Desktop App 21 Revised: May 17, 2019,

# **Om Cisco Webex Meetings Virtual Desktop App**

Cisco Webex Meetings Virtual Desktop App optimerer lyd og video for det virtuelle skrivebordsmiljø ved hjælp af en tynd klient. Med understøttede versioner af Cisco WebEx til Windows, Linux, Unicon eLux og HP ThinPro kan værter oprette forbindelse til møder og administrere lobbyen fra deres HDV-hostede virtuelle skriveborde (HVD), hvilket sikrer en god oplevelse for både værterne og deltagerne. Softwaren distribuerer alle lyd- og videostrømme direkte mellem den tynde klient og mødeserveren uden at gå gennem HVD.

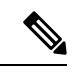

**Bemærk** Værter kan starte møder fra Webex Meetings Virtual Desktop App, hvis deres websted administreres i Cisco Webex Control Hub, eller hvis deres sted administreres i WebEx Site Administration og knyttes til Control hub. Få flere oplysninger under Knyt Cisco Webex-websteder til Control Hub.

Dette dokument indeholder oplysninger om følgende emner:

# Arkitekturen af Cisco Webex Meetings Virtual Desktop App

Webex Meetings Virtual Desktop App har de samme arkitekturkomponenter, som i en videoenhed.

### Deployment

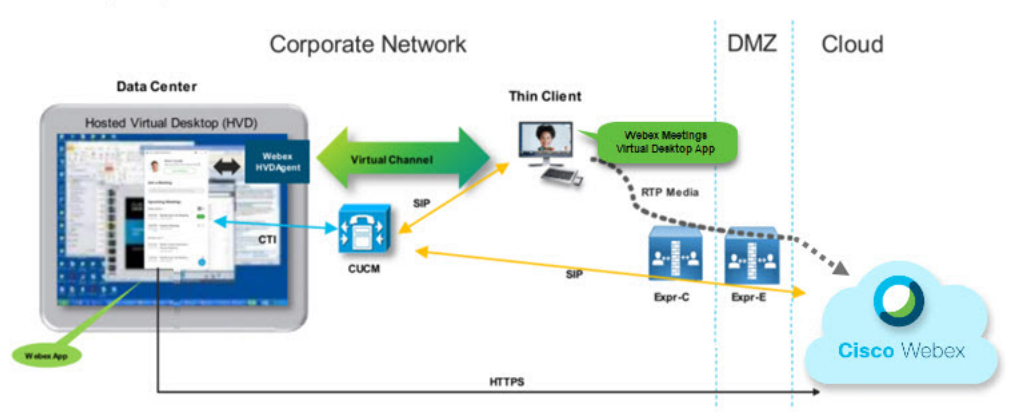

## Krav

Før du installerer Webex Meetings Virtual Desktop App version WBS 39.3, skal du sørge for at opfylde følgende krav:

- · Godkend brugeren på Webex Meetings Virtual Desktop App
- Brugeren skal have en konto på WebEx-stedet, der administreres af WebEx Control hub eller tilknyttes med WebEx Control Hub
- · Cisco Unified Communications Manager (CUCM) og Cisco Expressway opfylder minimumkravene til version
  - CUCM-version:

- 10.5(2) og senere (minimum)
- 11.5(1) SU3 eller nyere (anbefales)
- Cisco Expressway C og E version X8.10.1 og nyere

Følgende krav er angivet i tabellerne nedenfor:

- Windows, Windows Server og Windows Embedded
- Ubuntu
- Unicon eLux
- HP ThinPro

#### Tabel 1: Windows, Windows Server og Windows Embedded

| Komponent                                    | Krav                                                                                     |
|----------------------------------------------|------------------------------------------------------------------------------------------|
| Tynd klient-hardware baseret på Microsoft    | Installeret RAM 2 GB                                                                     |
| Windows                                      | Ledig fysisk hukommelse 128 MB                                                           |
|                                              | • Ledig diskplads 256 MB                                                                 |
|                                              | • CPU Mobile AMD Sempron-processor 3600+, 2 GHz Intel Core 2 CPU eller<br>T7400 2,16 GHz |
|                                              | • DirectX 11-kompatibel GPU                                                              |
|                                              | • USB 2.0 til USB-kamera og lydenheder.                                                  |
| Microsoft Windows-baseret OS til tynd klient | Microsoft Windows 7                                                                      |
|                                              | Microsoft Windows 8                                                                      |
|                                              | Microsoft Windows 8.1                                                                    |
|                                              | Microsoft Windows 10                                                                     |

| Komponent                                                     | Krav                                                                                                    |  |  |
|---------------------------------------------------------------|----------------------------------------------------------------------------------------------------|--|--|
| Windows Embedded Standard-baseret hardware<br>til tynd klient | Installeret RAM 2 GB                                                                                                    |  |  |
|                                                               | Ledig fysisk hukommelse 128 MB                                                                                                    |  |  |
|                                                               | • Ledig diskplads 256 MB                                                                                                    |  |  |
|                                                               | <ul> <li>CPU-ydelse påvirker den maksimale videoopløsning. Når det gælder tynde<br/>klienter med Windows Embedded Standard, afhænger den forventede<br/>opløsning af CPU'en:</li> </ul> |  |  |
|                                                               | • Op til 720p med quad-core AMD GX-420CA SOC 2 GHz eller lignende                                                                                                    |  |  |
|                                                               | • Op til 240p med dual-core AMD G-T56N 1,65 GHz eller lignende                                                                                                    |  |  |
|                                                               | • Understøttelse af lyd med Dual Core VIA Eden x2 U4200 1 GHz eller lignende CPU                                                                                                    |  |  |
|                                                               | <b>Bemærk</b> Disse hardwarespecifikationer er vejledende i forhold til de forventede opløsninger. Andre faktorer kan påvirke videoopløsningen.                                         |  |  |
|                                                               | DirectX 11-kompatibel GPU                                                                                                    |  |  |
|                                                               | • USB 2.0 til USB-kamera og lydenheder.                                                                                                    |  |  |
|                                                               | <b>Bemærk</b> Webex Meetings Virtual Desktop App til Windows kræver ikke Microsoft .NET Framework eller Java-moduler.                                                                   |  |  |
| Hosted Virtual Desktop OS (serverside)                        | Microsoft Windows 7                                                                                                    |  |  |
|                                                               | Microsoft Windows 8                                                                                                    |  |  |
|                                                               | Microsoft Windows 8.1                                                                                                    |  |  |
|                                                               | Microsoft Windows 10                                                                                                    |  |  |
| Windows Embedded Standard-baseret OS til                      | Windows Embedded Standard 7                                                                                                    |  |  |
| tynde klienter                                                | Windows Embedded Standard 8                                                                                                    |  |  |
|                                                               | • Windows 10 IoT Enterprise                                                                                                    |  |  |
| Forbindelsesmægler for det hostede virtuelle                  | Citrix XenDesktop 7.15 og senere later 7.x-versioner                                                                                                    |  |  |
| skrivebord                                                    | • VMware Horizon 7.0 og senere 7.x-versioner                                                                                                    |  |  |
|                                                               | <b>Bemærk</b> Benyt følgende fremgangsmåde for at undgå problemer med telefonforbindelse:                                                                                               |  |  |
|                                                               | • På tynde klienter med 64-bit Windows vælges 32-bit Core Remote<br>Experience.                                                                                                    |  |  |
|                                                               | <ul> <li>Installer Webex Meetings Virtual Desktop App på VMware<br/>Horizon-installationen på 64-bit maskinen.</li> </ul>                                                               |  |  |

| Komponent                            | Krav                                                                                                    |  |
|--------------------------------------|----------------------------------------------------------------------------------------------------|--|
| Windows Server                       | Microsoft Windows 2012 R2                                                                                                    |  |
|                                      | Microsoft Windows 2016                                                                                                    |  |
| Windows Embedded                     | Microsoft WES 7                                                                                                    |  |
|                                      | Microsoft WES 8                                                                                                    |  |
|                                      | Microsoft Windows IoT                                                                                                    |  |
| Cisco Unified Communications Manager | Anbefalet CUCM version 11.5 (1) SU3 eller nyere                                                                                                    |  |
|                                      | Mindste CUCM version 10.5 (2)                                                                                                    |  |
| Tilbehør                             | Få en komplet liste over understøttet lyd- og videotilbehør under Tilbehør til Unified<br>Communications-slutpunkter og klienter.                                        |  |
|                                      | • Virtuel desktop-app til Cisco WebEx Meetings understøtter ikke brug af tilbehør til at starte eller afslutte et møde eller til at slå lyden for et møde fra eller til. |  |
|                                      | • Hvis værten bruger knappen til afslutning af møde til at afslutte et møde,<br>afsluttes mødet direkte uden at tildele en ny vært.                                      |  |

### Tabel 2: Ubuntu

| Komponent                                    | Krav                                                            |  |
|----------------------------------------------|-----------------------------------------------------------------|--|
| Ubuntu - tynde klienter - hardware           | Følgende hardware understøttes med Ubuntu 14.04 32-bit LTS:     |  |
|                                              | • Installeret RAM 2 GB                                          |  |
|                                              | Ledig fysisk hukommelse 256 MB                                  |  |
|                                              | • Ledig diskplads 256 MB                                        |  |
|                                              | • CPU: AMD G-T56N 1,65 GHz eller Intel Core 2 Duo T7500 2,2 GHz |  |
|                                              | • USB 2.0 til USB-kamera og lydenheder.                         |  |
| Ubuntu – hardware                            | • Ubuntu 14.04 32-bit LTS                                       |  |
| Hosted Virtual Desktop OS (serverside)       | Microsoft Windows 7                                             |  |
|                                              | Microsoft Windows 10                                            |  |
|                                              | Microsoft Windows Server 2016                                   |  |
| Forbindelsesmægler for det hostede virtuelle | Citrix XenDesktop 7.15 og senere later 7.x-versioner            |  |
| skrivebord                                   | • VMware Horizon 7.5 og senere 7.x-versioner                    |  |

| Komponent                                     | Krav                                                                                                    |
|-----------------------------------------------|----------------------------------------------------------------------------------------------------|
| Citrix Receiver eller VMware Horizon Client 2 | • 13.8.0 eller nyere (32-bit version påkrævet)                                                                                                    |
| (instanciet på den tynde knent)               | • VMware 4.4.0 eller nyere (32-bit version påkrævet)                                                                                                    |
| Cisco Unified Communications Manager          | • Anbefalet CUCM-version 11.5 (1) SU3 eller nyere                                                                                                    |
|                                               | Mindste CUCM version 10.5 (2)                                                                                                    |
| Tilbehør                                      | Få en komplet liste over understøttet lyd- og videotilbehør under Tilbehør til Unified<br>Communications-slutpunkter og klienter.                                        |
|                                               | • Virtuel desktop-app til Cisco WebEx Meetings understøtter ikke brug af tilbehør til at starte eller afslutte et møde eller til at slå lyden for et møde fra eller til. |
|                                               | • Hvis værten bruger knappen til afslutning af møde til at afslutte et møde, afsluttes mødet direkte uden at tildele en ny vært.                                         |

<sup>1</sup> Citrix Receiver eller VMware Horizon Client giver en brugergrænseflade til den tilhørende forbindelsesmægler.

(PCoIP og Blaster)

### Tabel 3: Unicon eLux

| Komponent                                    | Krav                                                 |  |
|----------------------------------------------|------------------------------------------------------|--|
| Unicon eLux – tynde klienter – hardware      | Minimumkravene til hardware for tynde klienter er:   |  |
|                                              | • 1,6 GHz dual core-processor                        |  |
|                                              | • 2 GB RAM                                           |  |
|                                              | Følgende klienthardware er testet med eLux RP 5.7.0: |  |
|                                              | • HP T520                                            |  |
|                                              | HP T620 Dual Core/Quad Core                          |  |
|                                              | HP T630 Dual Core/Quad Core                          |  |
|                                              | • HP T730                                            |  |
| Hosted Virtual Desktop OS (serverside)       | Microsoft Windows 7                                  |  |
|                                              | Microsoft Windows 10                                 |  |
|                                              | Microsoft Windows Server 2016                        |  |
| Forbindelsesmægler for det hostede virtuelle | Citrix XenDesktop 7.15 og senere later 7.x-versioner |  |
| skrivebord                                   | • VMware Horizon 7.5 og senere 7.x-versioner         |  |

| Komponent                                   | Krav                                                                                                    |
|---------------------------------------------|----------------------------------------------------------------------------------------------------|
| Citrix Receiver eller VMware Horizon-klient | • 13.8.0 eller nyere (32-bit version påkrævet)                                                                                                    |
| 2                                           | • VMware 4.4.0 eller nyere (32-bit version påkrævet)                                                                                                    |
| (Installeret på den tynde klient)           |                                                                                                    |
| Cisco Unified Communications Manager        | Anbefalet CUCM version 11.5 (1) SU3 eller nyere                                                                                                    |
|                                             | Mindste CUCM version 10.5 (2)                                                                                                    |
| Tilbehør                                    | Få en komplet liste over understøttet lyd- og videotilbehør under Tilbehør til Unified<br>Communications-slutpunkter og klienter.                                        |
|                                             | • Virtuel desktop-app til Cisco WebEx Meetings understøtter ikke brug af tilbehør til at starte eller afslutte et møde eller til at slå lyden for et møde fra eller til. |
|                                             | • Hvis værten bruger knappen til afslutning af møde til at afslutte et møde, afsluttes mødet direkte uden at tildele en ny vært.                                         |

<sup>2</sup> Citrix-modtager eller VMware-horisont-klienten giver en brugergrænseflade for den tilsvarende forbindelsesmægler.
 (PCoIP og Blaster)

### Tabel 4: HP ThinPro

| Komponent                                    | Krav                                                  |
|----------------------------------------------|-------------------------------------------------------|
| HP ThinPro 6.2 - hardware                    | Minimumkravene til hardware for tynde klienter er:    |
|                                              | • 1,6 GHz dual core-processor                         |
|                                              | • 2 GB RAM                                            |
|                                              | Understøttede enheder, tynd klient med HP ThinPro 6.2 |
|                                              | • HP T520                                             |
|                                              | HP T620 Dual Core/Quad Core                           |
|                                              | HP T630 Dual Core/Quad Core                           |
|                                              | • HP T730                                             |
| HP ThinPro-platformsafbildning               | HP ThinPro 6.2: T7X62022                              |
| Hosted Virtual Desktop OS (serverside)       | Microsoft Windows 7                                   |
|                                              | Microsoft Windows 10                                  |
|                                              | Microsoft Windows Server 2016                         |
| Forbindelsesmægler for det hostede virtuelle | Citrix XenDesktop 7.15 og senere later 7.x-versioner  |
| skrivebord                                   | • VMware Horizon 7.5 og senere 7.x-versioner          |

| Komponent                                      | Krav                                                                                                    |  |
|------------------------------------------------|----------------------------------------------------------------------------------------------------|--|
| Citrix Receiver eller VMware Horizon Client 2  | HP ThinPro 6.2                                                                                                    |  |
| <sup>2</sup> (Installeret på den tynde klient) | HP ThinPro-afbildningen inkluderer Citrix og VMware:                                                                                                    |  |
|                                                | • ICA-klient: 13.8.0 eller nyere (32-bit-version påkrævet)                                                                                                    |  |
|                                                | • VMware 4.4.0 eller nyere (32-bit version påkrævet)                                                                                                    |  |
| Cisco Unified Communications Manager           | Anbefalet CUCM version 11.5 (1) SU3 eller nyere                                                                                                    |  |
|                                                | Mindste CUCM version 10.5 (2)                                                                                                    |  |
| Tilbehør                                       | Få en komplet liste over understøttet lyd- og videotilbehør under Tilbehør til Unified<br>Communications-slutpunkter og klienter.                                        |  |
|                                                | • Virtuel desktop-app til Cisco WebEx Meetings understøtter ikke brug af tilbehør til at starte eller afslutte et møde eller til at slå lyden for et møde fra eller til. |  |
|                                                | • Hvis værten bruger knappen til afslutning af møde til at afslutte et møde, afsluttes mødet direkte uden at tildele en ny vært.                                         |  |

<sup>3</sup> Citrix Receiver eller VMware Horizon Client giver en brugergrænseflade til den tilsvarende forbindelsesmægler.

(PCoIP og Blaster)

### **Portkrav**

Klienten anvender de porte og protokoller, der er angivet i nedenstående tabel. Hvis du planlægger at installere en firewall mellem klienten og en server, skal du konfigurere firewallen med henblik på at tillade disse porte og protokoller.

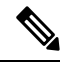

**Bemærk** Webex Meetings Virtual Desktop App Client-installationsprogrammet tilføjer ikke firewallregler. Deaktiver Windows Firewall på slutpunkterne, eller tilføj en undtagelse for at tillade Webex Meetings Virtual Desktop App.

### Porte og protokoller

Følgende tabel viser de porte og protokoller, som klienten bruger. Hvis du planlægger at installere en firewall mellem klienten og en server, skal du konfigurere firewallen med henblik på at tillade disse porte og protokoller.

#### Tabel 5: Porte og protokoller

| Port          | Programlagsprotokol | Transportlagsprotokol | Beskrivelse                                                                               |  |  |
|---------------|---------------------|-----------------------|-------------------------------------------------------------------------------------------|--|--|
| Konfiguration |                     |                       |                                                                                           |  |  |
| 6970          | НТТР                | ТСР                   | Opret forbindelse til<br>TFTP-serveren for at downloade<br>klientens konfigurationsfiler. |  |  |

| Port                                     | Programlagsprotokol | Transportlagsprotokol | Beskrivelse                                                                                                    |  |
|------------------------------------------|---------------------|-----------------------|----------------------------------------------------------------------------------------------------|--|
| 6972                                     | HTTPS               | ТСР                   | Opretter forbindelse til<br>TFTP-serveren for sikkert at<br>downloade klientens<br>konfigurationsfiler til Cisco<br>Unified Communications<br>Manager version 11.0 og nyere.                                             |  |
| 53                                       | DNS                 | UDP                   | Værtsnavnopløsning.                                                                                                    |  |
| 3804                                     | CAPF                | ТСР                   | Udsteder lokalt betydningsfulde<br>certifikater (LSC'er) til<br>IP-telefoner. Denne port er<br>lytteporten for tilmelding til<br>Cisco Unified Communications<br>Manager Certificate Authority<br>Proxy Function (CAPF). |  |
| 8443                                     | HTTPS               |                       | Trafik til Cisco Unified<br>Communications Manager                                                                                                    |  |
| Communication M                          | lanager-signalering |                       |                                                                                                    |  |
| 2748                                     | СТІ                 | ТСР                   | Computer Telephony Interface<br>(CTI) brugt til kontrollen af<br>fastnettelefoner.                                                                                                    |  |
| 5060                                     | SIP                 | ТСР                   | Muliggør Session Initiation<br>Protocol<br>(SIP)-opkaldssignalering.                                                                                                    |  |
| 5061                                     | SIP via TLS         | ТСР                   | SIP via TCP muliggør sikker<br>SIP-opkaldssignalering.<br>(Bruges, hvis sikker SIP er<br>aktiveret for enheden).                                                                                                    |  |
| 5070 til 6070                            | BFCP                | UDP                   | Binary Floor Control Protocol<br>(BFCP) til<br>videoskærm-delingsfunktioner.                                                                                                    |  |
| Medieveksling mellem stemme eller video  |                     |                       |                                                                                                    |  |
| 16384 til 32766                          | RTP/SRTP            | UDP                   | Cisco Unified Communications<br>Manager-medieportudvalget<br>bruges til desktop-deling af lyd,<br>video og BFCP.                                                                                                    |  |
| Cisco Webex Meetings Virtual Desktop App |                     |                       |                                                                                                    |  |
| 443                                      | HTTPS               | ТСР                   | Opretter forbindelse til Cisco<br>Webex Meetings til møder.                                                                                                    |  |

### Krav om åbne porte

Installer Webex Meetings Virtual Desktop App Client på tynde klienter. Åbn derefter portlisten i Configuration, Communication Manager Signaling og Voice eller Video Media Exchange.

Installér Webex Meetings Virtual Desktop Application og agent på HVD. Åbn derefter portlisten i Configuration og Webex Meetings Virtual Desktop App.

#### Tabel 6: VMware Unified Access Gateway-portliste

| Retning                          | Transportprotokol | Destinationsport | Formål             |
|----------------------------------|-------------------|------------------|--------------------|
| Eksternt netværk = > UAG         | TCP/UDP           | 443              | Blast Extreme      |
|                                  |                   | 4172             | PCoIP              |
|                                  |                   | 8443             | HTML Blast         |
| Internt netværk (administration) | ТСР               | 9443             | REST API           |
| -> 0A0                           | ТСР               | 80/443           | Edge-gateway       |
| UAG => internt netværk (VDI)     | ТСР               | 443              | Forbindelsesserver |
|                                  | TCP/UDP           | 4172             | PCoIP              |
|                                  | ТСР               | 32111            | USB-omdirigering   |
|                                  | TCP/UDP           | 22443            | Blast Extreme      |
|                                  | ТСР               | 9427             | MMR/CDR            |
|                                  | TCP/UDP           | 53               | DNS-forespørgsel   |

#### Tabel 7: Citrix Netscaler VPX-portliste

| Eksternt netværk = > NetScaler | ТСР     | 80   | Forbindelse fra Citrix Receiver                                                     |
|--------------------------------|---------|------|-------------------------------------------------------------------------------------|
|                                | TCP/UDP | 443  |                                                                                     |
| Internt netværk = > NetScaler  | ТСР     | 80   | Forbindelse fra Citrix Receiver                                                     |
|                                | TCP/UDP | 443  | Godkendelsestilbagekald fra<br>StoreFront-server/forbindelse<br>fra Citrix Receiver |
|                                | ТСР     | 22   | NetScaler Administration                                                            |
|                                |         | 80   |                                                                                     |
|                                |         | 443  |                                                                                     |
|                                |         | 3010 |                                                                                     |
|                                |         | 3008 |                                                                                     |

| NetScaler = > internet netværk | TCP/UDP | 53          | DNS-forespørgsel           |
|--------------------------------|---------|-------------|----------------------------|
|                                | UDP     | 123         | NTP                        |
|                                | ТСР     | 389         | LDAP-forespørgsel          |
|                                |         | 636         |                            |
|                                | ТСР     | 443         | Citrix StoreFront Server   |
|                                |         | 80          |                            |
|                                |         | 808         |                            |
|                                | ТСР     | 80          | Citrix Delivery Controller |
|                                |         | 443         |                            |
|                                | TCP/UDP | 1494        | HDX ICA                    |
|                                |         | 2598        |                            |
|                                | UDP     | 16500-16509 |                            |
|                                |         | 3224-3324   |                            |

### **Understøttede codecs**

#### Tabel 8: Understøttede lyd- og videocodecs

| Codecs til lyd                                                                      | Codecs til video |
|-------------------------------------------------------------------------------------|------------------|
| G.722                                                                               | H.264/AVC        |
| G.722.1 (24 og 32k)                                                                 |                  |
| G. 722.1 understøttes på Cisco Unified Communications Manager<br>8.6.1 eller nyere. |                  |
| G.711 A-law                                                                         |                  |
| G.711 u-law                                                                         |                  |
| G.729a                                                                              |                  |
| Opus                                                                                |                  |
| Opus understøttes på Cisco Unified Communications Manager 11.0 eller nyere.         |                  |

# **Cisco Expressway**

Cisco Expressway-løsningen omfatter Core (Expressway-C) og Edge (Expressway-E). Expressway C og E tillader, at ekstern video og mobilklienter kan kommunikere med en privat kommunikationsplatform uden et virtuelt privat netværk.

Implementer Expressway C og E med CUCM for at kommunikere med WebEx, uanset hvilke slutpunkter der registreres til CUCM. Hvis du vil vide mere om konfiguration af Cisco Expressway, kan du se mobil- og fjernadgang via Cisco Expressway.

# **Aktivering af Cisco Unified Communications Manager (CUCM)**

- 1. Download en COP-fil. cmterm-WebexVDI-install-181129.k3.cop.sgn fra Cisco.com.
- 2. Angiv detaljer for softwareplaceringen, og klik på Næste.

| cisco For Ci       | co Unified Operating System Administration<br>sco Unified Communications Solutions | Navigation         Cisco Unified OS Administration         \$ Go           admin         Search Documentation         About         Logout |
|--------------------|------------------------------------------------------------------------------------|----------------------------------------------------------------------------------------------------|
| Show - Settings -  | Security • Software Upgrades • Services • Help •                                   |                                                                                                    |
| Software Installa  | tion/Upgrade                                                                       |                                                                                                    |
| Cancel 📫 !         | Vext                                                                               |                                                                                                    |
| Status             | <i>i</i>                                                                           |                                                                                                    |
| -Software Location | n                                                                                  |                                                                                                    |
| Source*            | Remote Filesystem                                                                  |                                                                                                    |
| Directory*         | /FTPServer/Cisco/CUCM/copfile                                                      |                                                                                                    |
| Server*            | X00.300.300                                                                        |                                                                                                    |
| User Name*         | cmbu                                                                               |                                                                                                    |
| User Password*     |                                                                                    |                                                                                                    |
| Transfer Protocol* | SFTP 0                                                                             |                                                                                                    |
| SMTP Server        |                                                                                    |                                                                                                    |
| Email Destination  |                                                                                    |                                                                                                    |

Cancel Next

3. Angiv COP-filnavnet under Indstillinger/Opgrader.

| Cisco Unified Operating Sy<br>Per Cisco Unified Communications Solution | stem Administration                                                       | Novipartue Cara Unified OS Administration J Go<br>admin Search Documentation About Lagout |
|-------------------------------------------------------------------------|---------------------------------------------------------------------------|-------------------------------------------------------------------------------------------|
| Show + Settings + Security + Sofware-Upgrades + 6                       | anios + Hep +                                                             |                                                                                           |
| Software Installation/Upgrade                                           |                                                                           |                                                                                           |
| 🙆 Cancel 📫 Neel                                                         |                                                                           |                                                                                           |
| Status                                                                  |                                                                           |                                                                                           |
| (i) Status: Ready                                                       |                                                                           |                                                                                           |
| Software Location                                                       |                                                                           |                                                                                           |
| Options/Upgrades*Webes/UDL-instal-181129.X                              | 3.000.501 E                                                               |                                                                                           |
| Invalid Upgrades                                                        |                                                                           |                                                                                           |
| Option Names                                                            |                                                                           | Status                                                                                    |
| s52010ce9_5_2-85cb81/s38f_pkg                                           | Name does not match any filter pattern.                                   |                                                                                           |
| consciel/SGCLinux Name does not match any filter pattern.               |                                                                           |                                                                                           |
| om-locale ah_CN-8.5.1.1000-1.oxp.spn                                    | Major and minor version numbers obtained from the name do NOT match those | e of the current version.                                                                 |
| abisign64                                                               | Name does not match any filter pattern.                                   |                                                                                           |

4. Vælg serveren, og klik OK i Control Center. Genstart derefter tjenesterne: Cisco Unified CM, Cisco CTI Manager og Cisco TFTP.

| cisco    | For Cisco Unified Communications Solutions      |         |
|----------|-------------------------------------------------|---------|
| Alarm 👻  | Irace + Tools + Snmp + CallHome + Help +        |         |
| ontrol ( | Center - Feature Services                       |         |
| Sta      | rt 🛑 Stop  ha Restart 🔇 Refresh Page            |         |
| Statue   |                                                 |         |
| Read     | v                                               |         |
|          | ,                                               |         |
| Select   | Server                                          |         |
| Server*  | edge-ucm-187.jabberga.cisco.comCUCM Voice/Video |         |
| Perform  | nance and Monitoring Services                   |         |
| renom    | Service Name                                    | Status: |
| 0        | Cisco Serviceability Reporter                   | Started |
| 0        | Cisco CallManager SNMP Service                  | Started |
|          |                                                 |         |
| Directo  | ry Services                                     |         |
|          | Service Name                                    | Status: |
| 0        | Cisco DirSync                                   | Started |
| CM Ser   | vices                                           |         |
|          | Service Name                                    | Status: |
| 0        | Cisco CallManager                               | Started |
| 0        | Cisco Unified Mobile Voice Access Service       | Started |
| 0        | Cisco IP Voice Media Streaming App              | Started |
| 0        | Cisco CTIManager                                | Started |
| 0        | Cisco Extension Mobility                        | Started |
| 0        | Cisco DHCP Monitor Service                      | Started |
| 0        | Cisco Intercluster Lookup Service               | Started |
| 0        | Cisco Location Bandwidth Manager                | Started |
| 0        | Cisco Directory Number Alias Sync               | Started |
| 0        | Cisco Directory Number Alias Lookup             | Started |
| 0        | Cisco Dialed Number Analyzer Server             | Started |
| 0        | Cisco Dialed Number Analyzer Starte             |         |
| 0        | Cisco Tftp                                      | Started |

5. 1. Tilføj en ny WSF-enhed for brugeren med enhedstilstand Cisco Webex VDI SVC Framework.

Bemærk Fremgangsmåden til at tilføje WSF-enheden er den samme som trinnene til at tilføje en CSF-enhed.

2. Markér afkrydsningsfeltet Tillad styring af enhed fra CTI for denne enhed.

3. Tilføj CTI-tilladelse på slutbrugersiden

| Groups | Standard CCM End Users<br>Standard CTI Allow Control of All Devices<br>Standard CTI Enabled                                                                 | • | Д<br>R       |
|--------|----------------------------------------------------------------------------------------------------|---|--------------|
|        |                                                                                                    | - | View Details |
| Roles  | Standard CCM End Users<br>Standard CCMUSER Administration<br>St <mark>andard CTI Allow Control of All Device</mark> s<br>Sta <mark>ndard CTI Enabled</mark> | • |              |
|        |                                                                                                    | - | View Details |

Fuchie Fud Hear to Heat Conference New

### Godkendelse af brugere til at oprette forbindelse til CUCM

Både mødestedets og CUCM's legitimationsoplysninger krypteres og cachelagres derefter på et lokalt lager. Ved hver genstart prøver Webex Meetings Virtual Desktop App altid de cachelagrede legitimationsoplysninger først. Du bliver derefter bedt om at foretage godkendelsen igen, hvis de cachelagrede legitimationsoplysninger bliver ugyldige.

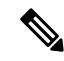

Bemærk Eventuelle konfigurationer eller legitimationsoplysninger cachelagres kun i HVD og ikke i den tynde klient.

| Installation                                              | Brugeroplevelse                                                                                             |
|-----------------------------------------------------------|----------------------------------------------------------------------------------------------------|
| Både mødestedet og CUCM er SSO-aktiveret                  | 1. Angiv e-mailen for at starte tjenesteregistreringen.                                                     |
|                                                           | 2. Angiv brugernavn og adgangskode i browseren.                                                             |
|                                                           | 3. Grænseflade før møde vises.                                                                              |
| Mødested er SSO-aktiveret, men CUCM er ikke SSO-aktiveret | 1. Angiv e-mailen for at starte tjenesteregistreringen.                                                     |
|                                                           | 2. Angiv brugernavn og adgangskode i browseren.                                                             |
|                                                           | 3. Grænseflade før møde vises.                                                                              |
|                                                           | 4. Angiv CUCM-legitimationsoplysninger i pop-up-vinduet.                                                    |
| Mødestedet er ikke SSO-aktiveret, men CUCM kan enten være | 1. Angiv e-mailen for at starte tjenesteregistreringen.                                                     |
| SSO-enabled eller ikke SSO-enabled                        | 2. Angiv brugernavn og adgangskode som legitimationsoplysninger til mødekontoen.                            |
|                                                           | 3. Grænseflade før møde vises.                                                                              |
|                                                           | <b>4.</b> Angiv CUCM-legitimationsoplysningerne, hvis de er forskellige fra mødelegitimationsoplysningerne. |

# ArbejdsprocesforimplementeringoginstallationafCiscoWebexMeetings Virtual Desktop App

### Forudsætninger:

Kontrollér, at du installerer CUCM, og at det er virker.

| emærk                              | Hvis CUCM ikke er installeret, kan du se Installationsvejledning til Cisco Unified Communications Manager for at få er installationsvejledning.                                                                                                    |
|------------------------------------|----------------------------------------------------------------------------------------------------|
| . Genn<br>påvir                    | emse release-notes til Webex Meetings Virtual Desktop App for at få oplysninger om grænser eller begrænsninger, der kan<br>ke din installation.                                                                                                    |
| . Genn                             | emse systemkravene for at bekræfte, at al nødvendig hardware og software opfylder dem.                                                                                                    |
|                                    |                                                                                                    |
| emærk                              | Hvis du ikke opfylder alle krav, kan det medføre, at installationen ikke virker.                                                                                                    |
| Genn                               | emse portkravene.                                                                                                    |
| Konf<br>Webl<br>på D               | igurer SRV-poster på DNS-serveren. Hvis administratoren ikke konfigurerer SRV-posterne på DNS, skal du installere<br>Ex-møder på kommandolinjen for at konfigurere argumenter. Få yderligere oplysninger under Implementering af SRV-poste<br>NS-serveren.                |
| Konf<br>og W<br><mark>Unifi</mark> | igurer CUCM (Installér COP-filen, genstart tjenesterne: Cisco Unified CM, Cisco CTI Manager, Cisco TFTP, tilføj bruger SF-enheder). Hvis du ønsker yderligere oplysninger om konfiguration af CUCM, kan du se under Aktivering af Cisco ed Communications Manager (CUCM). |
|                                    |                                                                                                    |
|                                    |                                                                                                    |

- 7. Opsæt og konfigurer tynde klienter. Hvis du ønsker yderligere oplysninger, kan du se den dokumentation, der er tilgængelig fra den tynde klients OEM.
- 8. Installér Webex Meetings Virtual Desktop App Client-komponenter på tynde klienter og det hostede virtuelle skrivebord. Få yderligere oplysninger under Installation af arbejdsproces til komponenter. Når du har installeret Webex Meetings Virtual Desktop App Agent og anden krævet software på HVD, kan du klone HVD'en.

# Konfiguration af arbejdsproces til hostede virtuelle skriveborde

1. Log på Microsoft Windows HVD som en ny bruger med administrationsrettigheder.

2. Knyt HVD til firmaets domæne.

| Bemærk        | Du skal bruge domæneadministrationsrettigheder.                                                                                                    |  |  |
|---------------|----------------------------------------------------------------------------------------------------|--|--|
| <b>3.</b> Kor | figurer Citrix- eller VMware-adgang til HVD'er.                                                                                                    |  |  |
| 4. Inst       | 4. Installér Webex Meetings Virtual Desktop App på HVD.                                                                                                    |  |  |
|               |                                                                                                    |  |  |
| Bemærk        | Webex Meetings Virtual Desktop App understøtter engelsk operativsystem i den aktuelle version. Hvis du bruger et andet operativsystem end engelsk, skal du installere Webex Meetings Virtual Desktop App ved hjælp af kommandolinjen: |  |  |
|               | msiexec.exe /i CiscoWebexMeetingsSetup.msi CLEAR=1                                                                                                    |  |  |
| 5. Inst       | allér Webex Meetings Virtual Desktop App Agent på HVD.                                                                                                    |  |  |
| 6. Klo        | n HVD-afbildningen.                                                                                                    |  |  |
|               |                                                                                                    |  |  |
| Bemærk        | Hvis du ønsker yderligere oplysninger om de bedste fremgangsmåder til kloning af Microsoft Windows HVD-afbildninger,                                                                                                    |  |  |

### Installation af arbejdsproces til komponenter

skal du se i dokumentationen til dit Citrix- eller VMware-produkt.

- 1. Download Cisco Webex Meetings Virtual Desktop App.
- 2. Download Cisco Webex Meetings Virtual Desktop App Agent og Client.
- 3. Installér Cisco Webex Meetings Virtual Desktop App Client for HVD på tynde klienter.

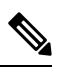

Bemærk Når du installerer Cisco Webex Meetings Virtual Desktop App Client på tynd klient, skal du afbryde forbindelsen til HVD.

4. Installér Cisco Webex Meetings Virtual Desktop App på HVD.

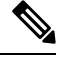

**Bemærk** Webex Meetings Virtual Desktop App understøtter engelsk operativsystem i den aktuelle version. Hvis du bruger et andet operativ system end engelsk, skal du installere Cisco Webex Meetings Virtual Desktop App ved hjælp af kommandolinjen:

msiexec.exe /i CiscoWebexMeetingsSetup.msi CLEAR=1

5. Installér Webex Meetings Virtual Desktop App Agent på HVD.

# Implementering af SRV-poster på DNS-serveren

Klienten forespørger navneservere om poster i tjenestedomænet.

Implementer SRV-poster i hver DNS-zone for disse tjenestedomæner, hvis din organisation har flere delmængder af brugere, der anvender forskellige tjenestedomæner.

Opret følgende SRV-poster (efter behov):

- cisco-uds. tcp.example.com (på intern DNS)
- collab-edge. tls.example.com (på ekstern DNS)

#### **Interne poster**

Følgende tabel viser de SRV-poster, du kan klargøre på interne navneservere, så klienten kan registrere tjenester:

| Tjenestepost | Beskrivelse                                                                                                    |  |
|--------------|----------------------------------------------------------------------------------------------------|--|
| _cisco-uds   | Angiver placeringen af CUCM version 10 og højere.                                                                                                    |  |
|              | Vigtigt I et miljø med flere CUCM-klynger skal du konfigurere<br>ILS (Intercluster Lookup Service). ILS giver klienten<br>mulighed for at finde brugerens hjemmeklynge og<br>registrere tjenester. |  |

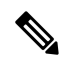

Bemærk Brug FQDN (Fully Qualified Domain Name) som værtsnavn i SRV-posten.

Følgende er et eksempel på cisco-uds SRV-posten:

```
cisco-uds. tcp.example.com
                             SRV service location:
        priority = 1
        weight
                     = 5
        port
                     = 8443
        svr hostname = cucml.example.com
cisco-uds. tcp.example.com
                            SRV service location:
        priority = 2
                     = 20
        weight
        port
                     = 8443
        svr hostname = cucm2.example.com
```

#### **Eksterne poster**

Følgende tabel viser SRV-posten for at klargøre på eksterne navneservere som en del af konfigurationen af Expressway Mobile and Remote Access:

| Tjenestepost | Beskrivelse                                                                                                    |
|--------------|----------------------------------------------------------------------------------------------------|
| _collab-edge | Angiver placeringen af Cisco VCS Expressway eller Cisco<br>Expressway-E-serveren.                                          |
|              | Brug FQDN (Fully Qualified Domain Name) som værtsnavn i SRV-posten.                                                        |
|              | Bemærk Klienten kræver, at FQDN bruger den cookie, som<br>Cisco VCS Expressway eller Cisco<br>Expressway-E-serveren giver. |

Følgende er et eksempel på \_collab-edge SRV-posten:

```
_collab-edge._tls.example.com SRV service location:
    priority = 3
    weight = 7
    port = 8443
    svr hostname = vcsel.example.com
_collab-edge._tls.example.com SRV service location:
    priority = 4
    weight = 8
    port = 8443
    svr hostname = vcse2.example.com
```

## Installation

### Installér Webex Meetings Virtual Desktop App på Windows

#### Fremgangsmåde

| Trin 1 | Download og Installér Webex Windows og Webex Meetings Virtual Desktop App Agent på din HVD. |
|--------|---------------------------------------------------------------------------------------------|
| Trin 2 | Download og installér Webex Meetings Virtual Desktop App på din tynde klient.               |
| Trin 3 | Start Webex Meetings Virtual Desktop App på HVD.                                            |

### Installér Webex Meetings Virtual Desktop App på Ubuntu

#### Fremgangsmåde

| Trin 1 | Download og installér Webex Windows og Webex Meetings Virtual Desktop App Agent på din HVD.         |
|--------|----------------------------------------------------------------------------------------------------|
| Trin 2 | Download Webex Meetings Virtual Desktop App Client Debian (.pkg)-pakke, og installér den på Ubuntu. |
| Trin 3 | Start Webex Meetings Virtual Desktop App på HVD.                                                    |

### Installér Webex Meetings Virtual Desktop App på Unicon eLux

### Fremgangsmåde

- Trin 1 Download og Webex Windows og Webex Meetings Virtual Desktop App Agent på din HVD.
- Trin 2Download Webex Meetings Virtual Desktop App Client. Brug værktøjet Elias til at oprette en afbildning, der indeholder<br/>Webex Meetings Virtual Desktop App Client. Installér afbildningen på tynde klienter. Hvis du ønsker yderligere oplysninger<br/>om, hvordan du opretter en afbildning, eller hvordan du opdaterer den tynde klient, kan du se i Elias-dokumentationen,<br/>der er tilgængelig fra Unicon-webstedet.
- Trin 3 Start Webex Meetings Virtual Desktop App på HVD.

### Installér Webex Meetings Virtual Desktop App på HP ThinPro

#### Fremgangsmåde

| Trin 1 | Download og installér Webex Windows og Webex Meetings Virtual Desktop App Agent på din HVD.                                                                                                    |  |  |
|--------|----------------------------------------------------------------------------------------------------|--|--|
| Trin 2 | Få Webex Meetings Virtual Desktop App Client Debian (.deb)-pakken og Cisco-Webex Meetings Virtual Desktop App<br><xx.x.x>-pre-reqs.xar-filn fra HP. Variablen <xx.x.x> i filnavnet er release-nummer for Webex Meetings Virtual Desktop<br/>App. Kontakt HP Support for at få hjælp til at finde filer på HP-webstedet.</xx.x.x></xx.x.x> |  |  |
| Trin 3 | Hvis du vil installere Webex Meetings Virtual Desktop App App Client manuelt på de tynde klienter, skal du kopiere filerne til en USB-nøgle.                                                                                                    |  |  |
| Trin 4 | På den tynde klient skal du installere Webex Meetings Virtual Desktop App-filer i følgende rækkefølge, enten manuelt fra et USB-PIND eller ved at bruge HP Device Manager til masseimplementeringer. Installationsrækkefølge:                                                                                                    |  |  |
|        | Installér cisco-jvdi12.0.x-pre-reqs-thinpro6.2.0-hp1d.xar.                                                                                                    |  |  |
|        | Installér Cisco Jabber Softphone for VDI .deb-pakken.                                                                                                    |  |  |
|        | Hvis du ønsker yderligere oplysninger om masseimplementering, kan du se i dokumentationen til HP Device Manager 4.7, der er tilgængelig fra HP.                                                                                                    |  |  |

Trin 5 Start Webex Meetings Virtual Desktop App på HVD.

# Installation af Cisco Webex Meetings Virtual Desktop App fra kommandolinje

Før du starter, skal du logge på med lokale administratorrettigheder.

- 1. Åbn et kommandolinjevindue.
- 2. Skriv følgende kommando:

```
msiexec.exe /i CiscoWebexMeetingsSetup.msi
```

- 3. Angiv kommandolinjeargumenter som parameter = værdipar.
- 4. msiexec.exe /i CiscoWebexMeetingsSetup.msi argument = værdi
- 5. Kør kommandoen for at installere Webex Meetings Virtual Desktop App.

### Eksempel på installationskommandoer

Hvis du vil installere Webex Meetings Virtual Desktop App, skal du gennemgå følgende eksempler: msiexec.exe /I CiscoWebexMeetingsSetup.msi CLEAR=1 VOICE SERVICES DOMAIN=voiceservice.domain.com

CLEAR=1 — sletter eventuel eksisterende bootstrap-fil.

#### Tabel 9: Godkendelsesargumenter

| FoxPro | Værdi                        | Beskrivelse                                                                                                    |
|--------|------------------------------|----------------------------------------------------------------------------------------------------|
| TFTP   | IP-adresse<br>Værtsnavn-FQDN | Angiver adressen for din TFTP-server.<br>Benyt en af følgende som værdien:<br>• Værtsnavn (værtsnavn)<br>• IP-adresse (123.45.254.1)<br>• FQDN (værtsnavn.domæne.com) |
|        |                              | Angiv dette argument, hvis du konfigurerer<br>Cisco Unified Communications Manager<br>som en godkendelsesfunktion.                                                    |
| СТІ    | IP-adresse                   | Angiver adressen for din CTI-server.                                                                                                    |
|        | Værtsnavn-FQDN               | Angiv dette argument, hvis du konfigurerer<br>Cisco Unified Communications Manager<br>som en godkender.                                                               |
| CCMCIP | IP-adresse                   | Angiver adressen for din CCMCIP-server.                                                                                                    |
|        | Værtsnavn-FQDN               | Angiv dette argument, hvis:                                                                                                    |
|        |                              | • Du kan indstille Cisco Unified<br>Communications Manager som<br>godkendelsesfunktion.                                                                               |
|        |                              | <ul> <li>Adressen på din CCMCIP-server er<br/>ikke den samme som<br/>TFTP-serveradressen.</li> </ul>                                                                  |
|        |                              | Klienten kan finde CCMCIP-serveren<br>med TFTP-serveradressen, hvis begge<br>adresser er ens.                                                                         |

| FoxPro                | Værdi              | Beskrivelse                                                                                                    |
|-----------------------|--------------------|----------------------------------------------------------------------------------------------------|
| VOICE_SERVICES_DOMAIN | Domæne             | <ul> <li>Hvis denne indstilling er angivet, vil<br/>klienten bruge værdien af<br/>VOICE_SERVICES_DOMAIN til at slå<br/>følgende DNS-poster op i forbindelse med<br/>tjenesteregistrering Edge-registrering:</li> <li>_cisco-uds</li> <li>_collab-edge</li> <li>Denne indstilling er valgfri, og hvis den<br/>ikke angives, forespørges DNS-posterne på<br/>den mailadresse, som brugeren har angivet,<br/>eller den cachelagrede brugerkonfiguration.</li> </ul>         |
| SPROG                 | LCID med decimaler | <ul> <li>Definerer landestandard-ID'ET (LCID) i<br/>decimaler på det sprog, som Cisco Jabber<br/>for Windows bruger. Værdien er et LCID<br/>i decimaler, der svarer til et understøttet<br/>sprog.</li> <li>Du kan f.eks. angive et af følgende: <ul> <li>1033 angiver engelsk</li> <li>1036 angiver fransk</li> </ul> </li> <li>Se emnet om LCID for sprog for at få en<br/>komplet liste over de sprog, du kan angive.</li> <li>Dette argument er valgfrit.</li> </ul> |
|                       |                    | <ul> <li>Hvis du ikke angiver en værdi, bruger</li> <li>Webex Meetings Virtual Desktop App det regionale sprog for den aktuelle bruger som standard.</li> <li>Det regionale sprog er indstilles i</li> <li>Kontrolpanel &gt; Område og sprog &gt; Skift</li> </ul>                                                                                                    |
|                       |                    | datoen, klokkeslættet eller talformatet<br>fanen Formater > rullelisten Format.                                                                                                    |

# Start af Cisco Webex Meetings Virtual Desktop App

Start Webex Meetings Virtual Desktop App på HVD. Agenten på HVD og klient på den tynde klient starter derefter automatisk.

 $^{\odot}$  2019 Cisco Systems, Inc. Alle rettigheder forbeholdes.

# cisco.

Americas Headquarters Cisco Systems, Inc. San Jose, CA 95134-1706 USA Asia Pacific Headquarters CiscoSystems(USA)Pte.Ltd. Singapore Europe Headquarters CiscoSystemsInternationalBV Amsterdam,TheNetherlands

Cisco has more than 200 offices worldwide. Addresses, phone numbers, and fax numbers are listed on the Cisco Website at www.cisco.com/go/offices.